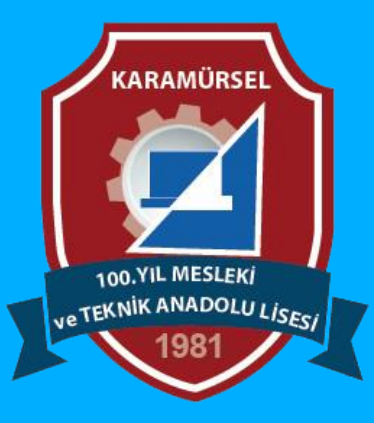

# **Photoshop Dersleri**

Art Board (Çalışma Yüzeyleri)

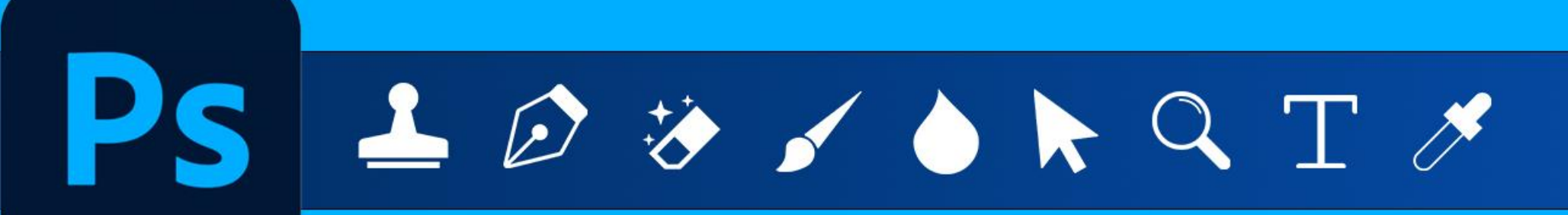

Makine ve Tasarım Teknolojisi Alanı

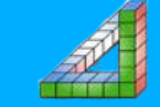

Ahmet SAN-Karamürse

# Art Board (Çalışma Yüzeyleri)

Artboards (Çalışma Yüzeyleri), bir belge içinde birden fazla çalışma alanı oluşturmanıza olanak tanır. Bu özellik genellikle tasarım projelerinde birden fazla ekran, afiş veya farklı formatları aynı dosyada organize bir şekilde düzenlemek için kullanılır.

#### Yeni Bir Artboard Oluşturma:

Ahmet SAN-Karamürsel

1- File/New/Artboard" seçeneğini etkinleştirin.

2-Mevcut bir belgede Layer > New > Artboard seçeneğini seçilir

#### 3-Araç çubuğundan Artbord Tool seçilir

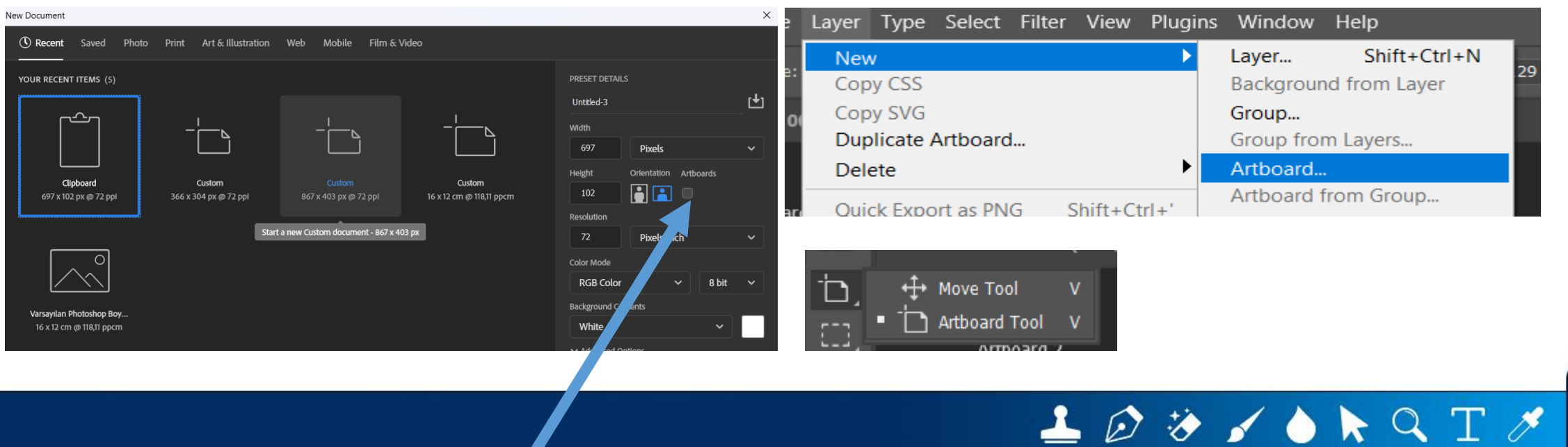

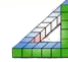

# Çalışma Alanına yeni Art Boardlar Ekleme

Çalışmamızı Artboards olarak açarsak sol üst köşede artbaords yazısını görürüz ayrıca layer panelinde de katmanımız artboard olarak gösterilir.

Çalışma alanını seçilip biraz küçültüp araç çubuğundan artboards seçilirse çalışma alanının kenarlarında + işareti çıkar bu işaretlere tıklayarak asıl artboardın çevresinde yeni artboardlar ekleyebiliriz. Yeni eklenen artboardı köşelerden tutarak boyutunu ayarlayabiliriz. Artboardı kopyalamak için Alt tuşu ile + ya basılır (Ctrl+J Kısayolu)

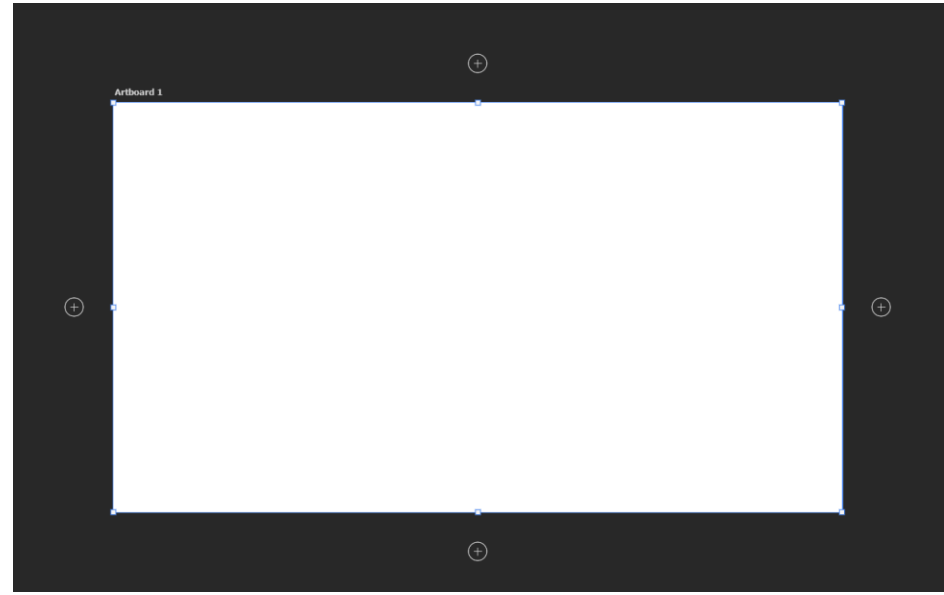

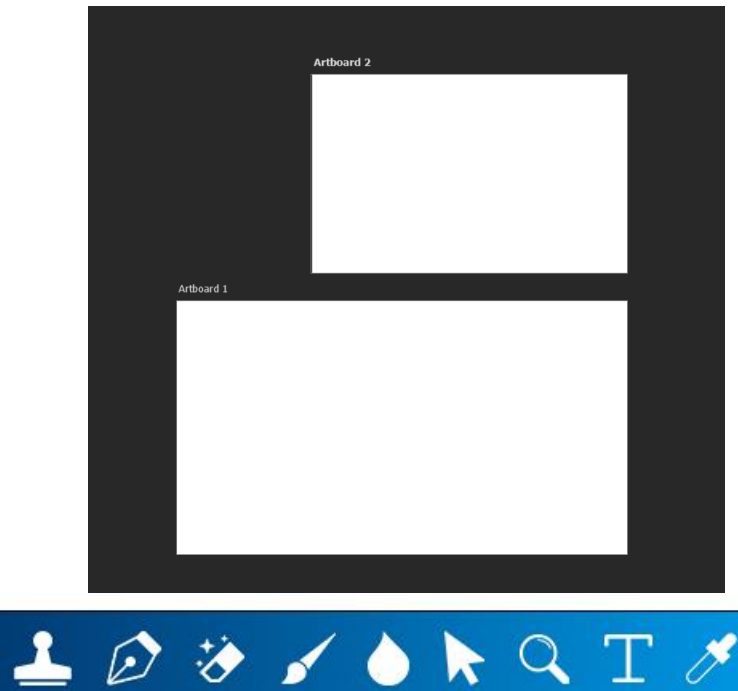

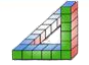

### Art Boardlar arası taşıma ve Artboardı Kilitleme

Çizim öğeleri ve layerler artboardlar arası taşınabilir. Yada layer paletindeki kilitleme seçeneği aktif edilerek artboard kilitlenebilir.

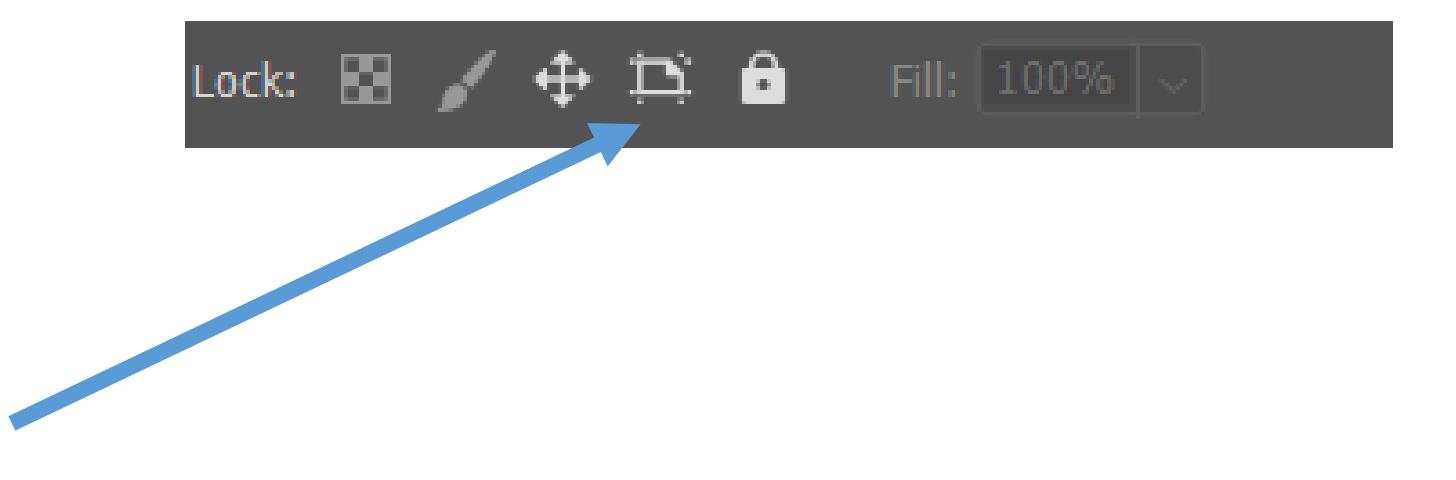

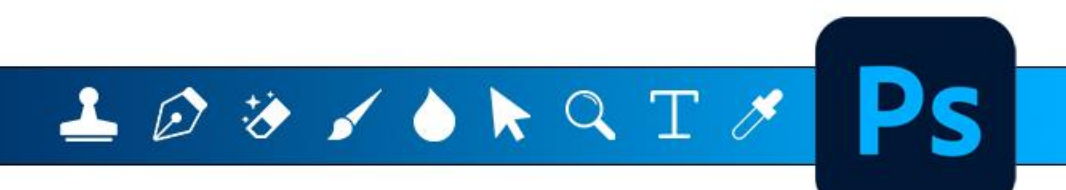

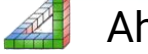

### **Art Boardlar Hizalama**

Hizalanacak Artboardlar seçilerek Align seçenekleri ile hizalanabilir

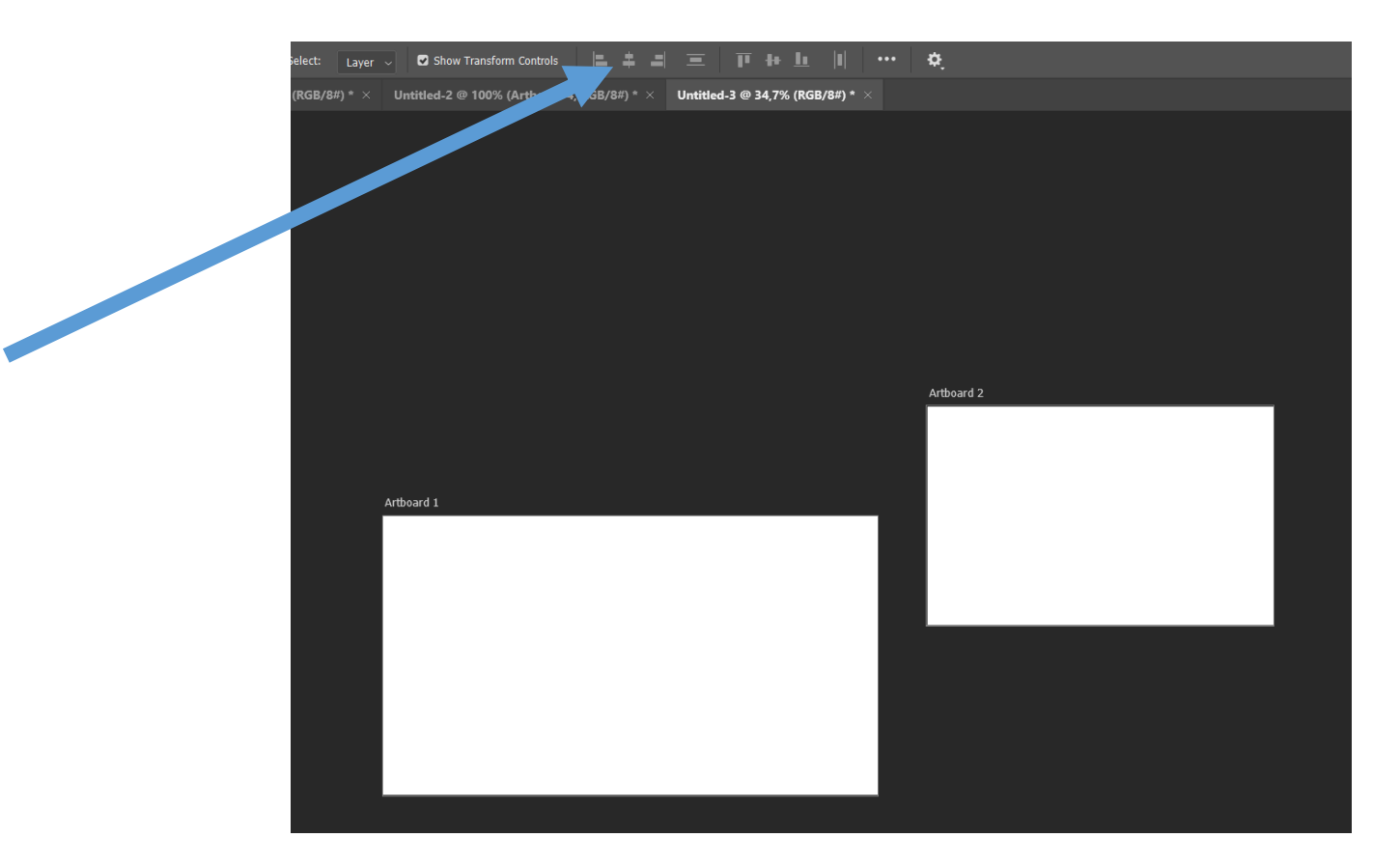

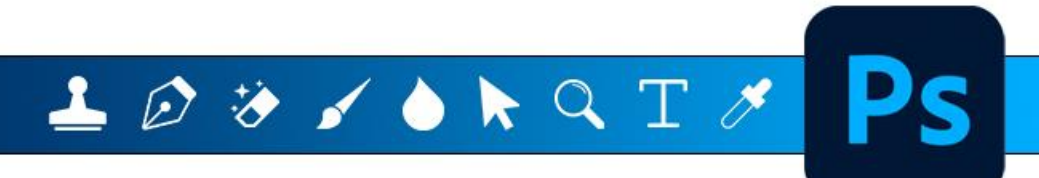

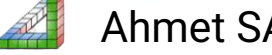

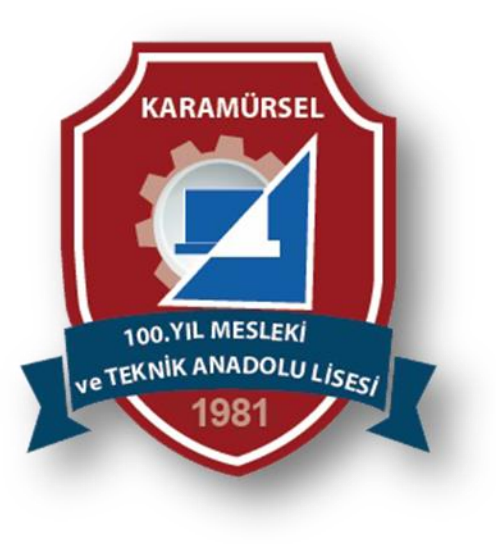

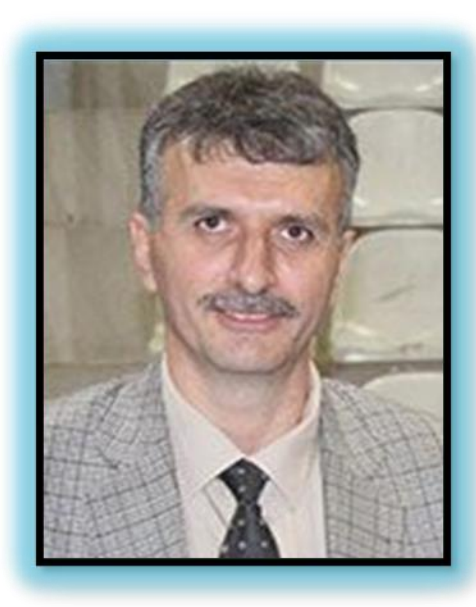

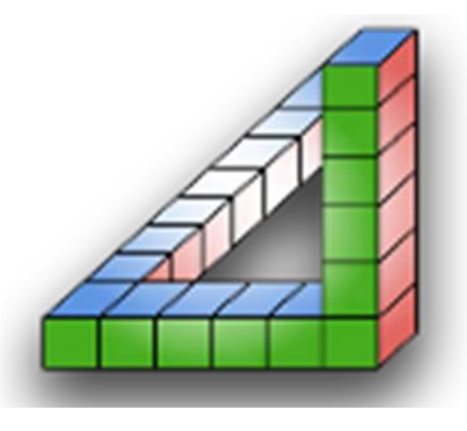

Ahmet SAN Karamürsel 2025

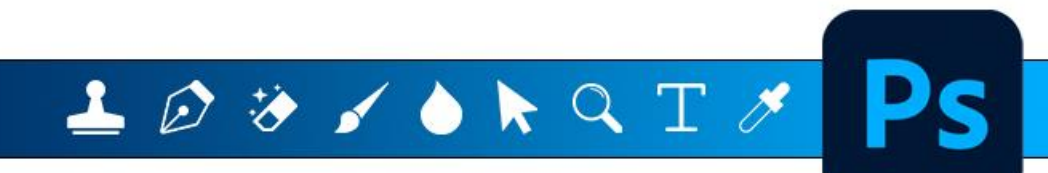

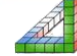

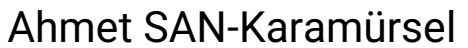